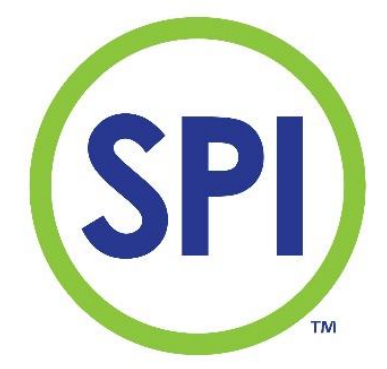

# Handleiding SPI 170 MODBUS module

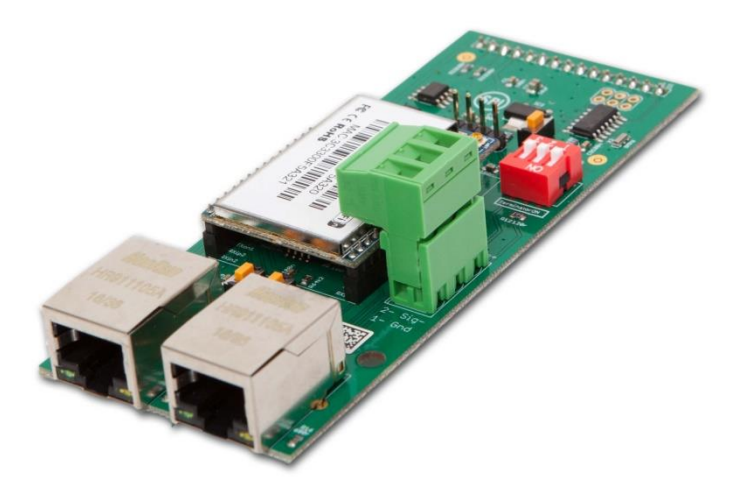

V3

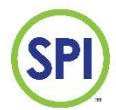

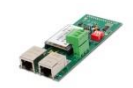

# <u>Inhoud</u>

| 1. Inleiding                             | 2  |
|------------------------------------------|----|
| Doel van de MODBUS module                | 2  |
| 2. Montage                               | 3  |
| 3. Aansluiten module                     | 4  |
| 4. SPI Communication module instellingen | 5  |
|                                          | 9  |
| 5. MODBUS algemene setup                 | 10 |
| 6. Demontage                             | 11 |
| 10. Technische specificaties             | 12 |
| BIJLAGE A: MODBUS adreslijst             | 13 |
| Aantekeningen:                           | 15 |

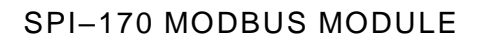

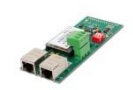

# 1. Inleiding

#### Doel van de MODBUS module

De SPI-170 is uitbreid baar met een communicatiemodule. Hiermee kan op afstand de volledige bediening van de SPI-170 overgenomen worden via het standaard TCP/IP protocol met SPI Remote software.

De SPI 170 MODbusmodule maakt het mogelijk om de SPI 170 digitaal te koppelen met andere systemen zoals gebouwenbeheersystemen en of PLC's.

Met de MODbusmodule kunnen 182 parameters uitgewisseld worden met andere systemen. De belangrijkste parameters zoals setpoints, hoog en laag alarmwaarden, datum en tijd zijn zowel lees als schrijfbaar. Dit betekent dat het mogelijk is om deze waarden te veranderen vanuit het gekoppelde systeem.

Met behulp van een 2 draads RS485 verbinding met het MODBUS protocol.

De module heeft de volgende specificaties:

- Communicatie met netwerkkabel lokaal (netwerkpoort LAN)
- Communicatie met netwerkkabel over internet (netwerkpoot WAN)
- WIFI voor communicatie draadloos.
- MODBUS connectie via RS485

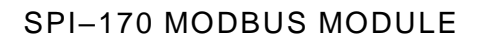

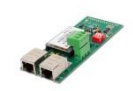

# 2. Montage

Er zijn 2 verschillende uitbreidingsmodules beschikbaar voor de SPI 170:

- Analoge module (t.b.v. GBS, zoutelectrolyse of andere toepassing)
- Modbuscommunicatiemodule (t.b.v. communicatie met MODBUS Master devices, zoals GBS, PLC of andere systemen en SPI Webmonitor via internet)

De SPI heeft 2 uitbreidingsslots en dus plaats voor 2 uitbreidingsmodules. Het is niet mogelijk om twee gelijke modules te plaatsen. Wel is het mogelijk om zowel een analoge als een modbuscommunicatie module te plaatsen.

Werkwijze voor het plaatsen van de modules is als volgt:

- Schakel de netspanning uit;
- Druk de module voorzichtig in de zwarte connector, zorg dat alle pinnen van de module in de connector van het mainboard vallen; (Figuur 1)
- Draai de MODBUS module om en controleer of de witte afstandshouders geplaatst zijn (Figuur 2)
- Plaats de MODBUS module met de witte afstandshouders in de uitbreidingsmodule en de corresponderende gaatjes van het mainboard; (Figuur 2 + 3)
- Sluit de noodzakelijke bedrading aan;
- Schakel de netspanning in.

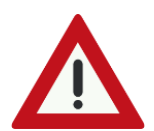

LET OP: bij het plaatsen van de module dient de voedingsspanning van de SPI 170 uitgeschakeld te zijn!

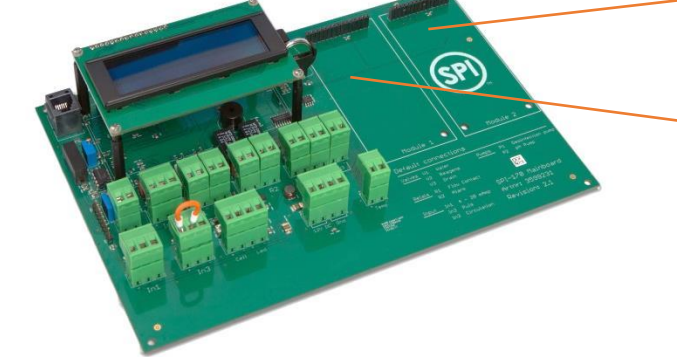

Uitbreidingsslot 2

Uitbreidingsslot 1

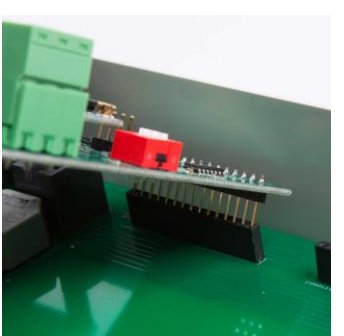

Figuur 1

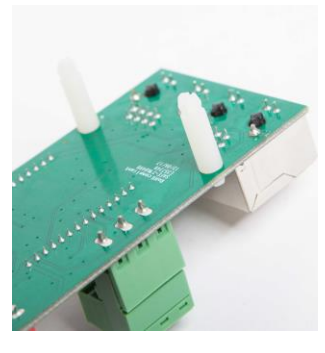

Figuur 2

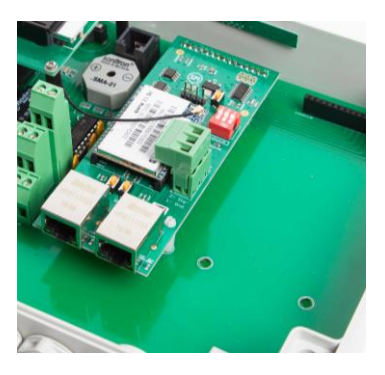

Figuur 3

V3 20240301

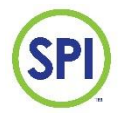

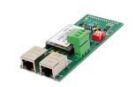

# 3. Aansluiten module

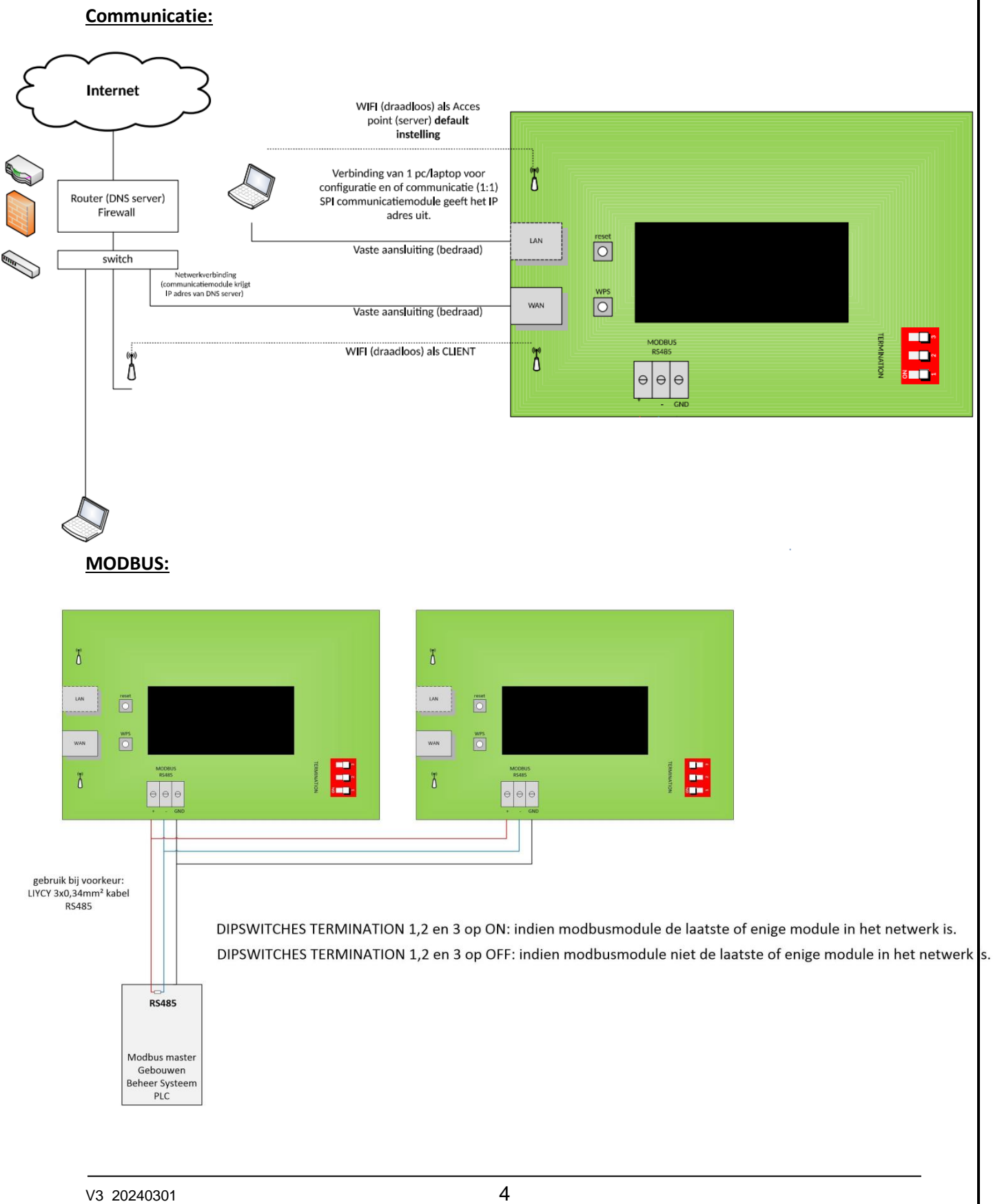

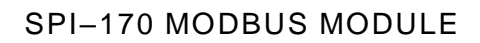

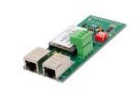

# 4. SPI Communication module instellingen

De SPI Communication module heeft 3 netwerk communicatie opties: LAN, WAN en WIFI

#### 4.1 LAN (Via UTP kabel aansluiten rechtstreeks op een laptop)

In de LAN functie is de SPI Communication module een router dat DHCP is ingesteld en alle apparaten die hierop aangesloten worden een IP-adres geeft. Met deze functie kan een laptop rechtstreeks op de poort aangesloten worden zonder een netwerk van derden.

4.2. WAN (Via UTP kabel aansluiten op het bestaande netwerk)

De verbinding kan tot stand komen op 2 manieren:

- 1. WAN poort met IP adres in bestaand netwerk (automatisch);
- 2. WAN poort met vaste IP adres wat door netwerkbeheerder wordt uitgegeven;

#### 4.2.1. WAN poort met IP adres in bestaand netwerk

De SPI Communication module krijgt nu een IP-adres van het aangesloten netwerk. Alle laptops of PC's in dat netwerk kunnen nu verbinding maken met de SPI Communication module.

Standaard wordt de MODBUS module zodanig uitgeleverd dat als de WAN poort in verbinding staat met internet, er automatisch connectie gemaakt wordt met de SPI Webmonitor server.

#### https://my.spi170.com/login

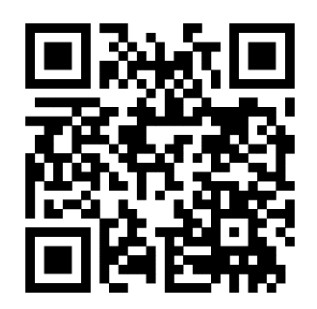

Voor het gebruik van SPI Webmonitor is een Email adres en Password noodzakelijk. Deze kan worden aangevraagd via uw installateur of SEM Waterbehandeling BV. Voor het uitgeven van de accountgegevens dient de eindgebruiker en/of installateur een gebruikersovereenkomst te tekenen. (voor het gebruik van SPI Webmonitor)

Voor het gebruik van SPI Webmonitor verwijzen we naar de handleiding voor SPI Webmonitor.

Deze is te downloaden op de website www.semwaterbehandeling.nl

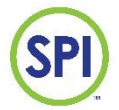

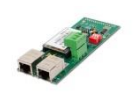

#### 4.2.2 WAN poort met vast IP adres wat door netwerkbeheerder wordt uigegeven

Indien het IT technisch gezien wenselijk is dat de MODBUS module (WAN-poort) een vast IP adres krijgt in plaats van een wisselend adres vanuit het netwerk dan kan dit aangepast worden.

De MODBUS module moet dan ingesteld worden op Fixed IP in plaats van DHCP (Dynamic Host Control Configuration).

#### Dit gaat als volgt:

- 1. Log in op de HI-link pagina.
- Sluit een netwerkkabel aan tussen laptop en LAN poort van de module
- Log in op de HI-link pagina via een webbrowser op IP adres 192.168.16.254
  - Gebruikersnaam: admin Wachtwoord: admin

| $\rightarrow$ | C ① 192.168.16.254                                                  |                                                                       |                                         |
|---------------|---------------------------------------------------------------------|-----------------------------------------------------------------------|-----------------------------------------|
|               | Klik om verder te gaan en houd ingedrukt om de geschiedenis te zien | Inloggen<br>http://192.168.16.<br>Je verbinding met<br>Gebruikersnaam | 254<br>deze site is niet privé<br>admin |
|               |                                                                     | Wachtwoord                                                            |                                         |

#### 2. Klik op het SPI logo

3. Klik op [Internet settings], [WAN] (zie onderstaand scherm)

| SPI                                                                                                    | SPI cor                                                                                 | nmunication Module                                                                                                    |
|----------------------------------------------------------------------------------------------------|-----------------------------------------------------------------------------------------|----------------------------------------------------------------------------------------------------|
| Configuration Wizard                                                                                                    | Wide Area Network (V<br>You may choose different conne<br>may also configure parameters | VAN) Settings<br>ction type suitable for your environment. Besides, you<br>according to the selected connection type. |
| <ul> <li>Operation Mode</li> <li>Internet Settings</li> <li>WAN</li> </ul>                                                                                            | WAN Connection Type:<br>DHCP Mode                                                       | DHCP (Auto config) 🗸                                                                                                  |
| <ul> <li>LAN</li> <li>DHCP clients</li> <li>VPN Passthrough</li> <li>Advanced Routing</li> <li>Wireless Settings</li> <li>Firewall</li> <li>Administration</li> </ul> | Hostname<br>(optional)<br>MAC Clone<br>Enabled                                          | Disable  Apply Cancel                                                                                                 |

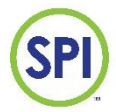

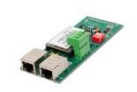

4. Wijzig "WAN Connection Type: "van [DHCP] naar [STATIC (Fixed IP)] door op het pijltje te klikken

| SPI                                                  | SPI co                                                     | ommuni                                       | cation Module                                                   |  |
|------------------------------------------------------|------------------------------------------------------------|----------------------------------------------|-----------------------------------------------------------------|--|
|                                                      | Wide Area Network                                          | (WAN) Settin                                 | gs                                                              |  |
| Configuration  Wizard  Operation Mode                | You may choose different co<br>may also configure paramete | onnection type suitablers according to the s | le for your environment. Besides, you selected connection type. |  |
| Internet Settings                                    | WAN Connection Type                                        | :                                            | DHCP (Auto config) 🗸                                            |  |
| WAN                                                  | DHCP Mode                                                  |                                              | STATIC (fixed IP)                                               |  |
| DHCP clients                                         | Hostname<br>(optional)                                     |                                              | PPPoE (ADSL)                                                    |  |
| VPN Passthrough     Advanced Routing                 | MAC Clone                                                  |                                              | PPTP                                                            |  |
| <ul> <li>Wireless Settings</li> </ul>                | Enabled                                                    | Disable 🗸                                    |                                                                 |  |
| <ul> <li>Firewall</li> <li>Administration</li> </ul> |                                                            | Apply Cano                                   | el                                                              |  |

5. Klik op [Apply en de settings zijn toegepast.

#### Opmerking:

De huidige settings kunnen bekeken worden via [Administration],[Status]. Hier word een lijst getoond van de verschillende actuele gegevens.

| SPI                                                    | SPI co                          | ommunication Module   |  |  |  |  |
|--------------------------------------------------------|---------------------------------|-----------------------|--|--|--|--|
|                                                        | Access Point Statu              | 8                     |  |  |  |  |
| Configuration                                          | Let's take a look at the status | of HLK-RM04 Platform. |  |  |  |  |
| Wizard                                                 | System Info                     |                       |  |  |  |  |
| Internet Settings                                      | SDK Version                     | V1.78(Mar 23 2017)    |  |  |  |  |
| WAN                                                    | System Up Time                  | 16 mins, 47 secs      |  |  |  |  |
| > LAN                                                  | Operation Mode                  | Gateway Mode          |  |  |  |  |
| DHCP clients                                           | Internet Configurations         |                       |  |  |  |  |
| VPN Passthrough                                        | Connected Type                  | DHCP                  |  |  |  |  |
| Advanced Routing                                       | WAN IP Address                  |                       |  |  |  |  |
| <ul> <li>Wreless Settings</li> <li>Firewall</li> </ul> | Subnet Mask                     |                       |  |  |  |  |
| <ul> <li>Administration</li> </ul>                     | Default Gateway                 |                       |  |  |  |  |
| Management                                             | Primary Domain Name Server      |                       |  |  |  |  |
| Vpload Firmware                                        | Secondary Domain Name Server    |                       |  |  |  |  |
| Settings Management                                    | MAC Address                     | 40:D6:3C:17:06:33     |  |  |  |  |
| Status                                                 | Local Network                   |                       |  |  |  |  |
|                                                        | Local IP Address                | 192.168.16.254        |  |  |  |  |
|                                                        | Local Netmask                   | 255.255.255.0         |  |  |  |  |
|                                                        | MAC Address                     | 40:D6:3C:17:06:32     |  |  |  |  |
|                                                        | Ethernet Port Statu             | IS                    |  |  |  |  |
|                                                        | not support                     |                       |  |  |  |  |

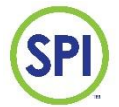

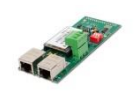

#### 4.3 WIFI (Via een draadloze verbinding)

De MODBUS module heeft ook een WIFI communicatie mogelijkheid. Voor een stabiele verbinding voor het gebruik van SPI Webmonitor wordt geadviseerd om de WAN poort te gebruiken in combinatie met een netwerkabel (vast bedraad).

Indien dit niet mogelijk is kan de module ingesteld worden op WIFI.

Dit gaat als volgt:

- 1. Log in op de HI-link pagina.
- Sluit een netwerkkabel aan tussen laptop en LAN poort van de module
- Log in op de HI-link pagina via een webbrowser op IP adres 192.168.16.254 Gebruikersnaam: admin
  - Wachtwoord: admin

| Klik om verder te gaan en houd ingedrukt om de geschiedenis te zien |                                                                       |                                           |
|---------------------------------------------------------------------|-----------------------------------------------------------------------|-------------------------------------------|
|                                                                     | Inloggen<br>http://192.168.16.<br>Je verbinding met<br>Gebruikersnaam | 254<br>: deze site is niet privé<br>admin |
|                                                                     | Wachtwoord                                                            |                                           |
|                                                                     |                                                                       | Inloggen Annulerer                        |

- 2. Klik op het SPI logo
- 3. Klik op [Operation mode] en kies [AP Client]
- 4. Klik dan in het menu Wireless settings op [AP Client]
- 5. Klik op [Scan], nu wordt er naar beschikbare WIFI netwerken gezocht

6. Vul dan in: SSID, MAC adres, Security mode encryption type (over te nemen uit de tabel van beschikbare netwerken)

7. Klik op [Apply]

8. Als alles goed is verlopen kun je nu met je laptop via de SPI op internet (zet je WIFI uit op je laptop om dit juist te testen)

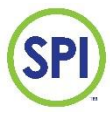

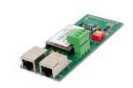

SPI

# **SPI communication Module**

#### **AP Client Feature**

You could configure AP Client parameters here.

| SSID                   |        |
|------------------------|--------|
| MAC Address (Optional) |        |
| Security Mode          | OPEN V |
| Encryption Type        | None V |

| Site Surve | y         |                   |             |           |         |       |    |
|------------|-----------|-------------------|-------------|-----------|---------|-------|----|
| Ch         | SSID      | BSSID             | Security    | Signal(%) | W-Moe   | ExtCh | NT |
| 11         | SEM01     | 02:1d:aa:40:01:f2 | WPA2PSK/AES | 39        | 11b/g/n | NONE  | In |
| 11         | SEM-Guest | 02:1d:aa:50:01:f2 | WPA2PSK/AES | 44        | 11b/g/n | NONE  | In |
| 11         | SEM01     | 02:1d:aa:4f:f3:13 | WPA2PSK/AES | 24        | 11b/g/n | NONE  | In |
| 11         | SEM-Guest | 02:1d:aa:5f:f3:13 | WPA2PSK/AES | 24        | 11b/g/n | NONE  | In |
| 11         | SEM01     | 16:49:bc:49:5d:80 | WPA2PSK/AES | 44        | 11b/g/n | BELOW | In |
| 11         | SEM-Guest | 16:49.bc:59.5d:80 | WPA2PSK/AES | 39        | 11b/g/n | BELOW | In |
|            |           |                   |             |           |         |       |    |

Configuration
Wizard
Operation Mode
Internet Settings
Wireless Settings
Basic
Advanced
Security
WDS
WPS
AP Client
Station List

Statistics

Firewall
 Administration

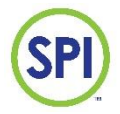

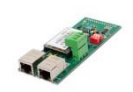

## 5. MODBUS algemene setup

Ga voor instellingen van de Modbusmodule naar [Configuratie] onderstaand scherm verschijnt:

| Systeem config<br>Gebruikers instel. |  |
|--------------------------------------|--|
| Systeem info                         |  |

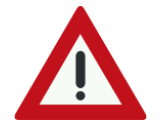

Voor toegang tot dit menu is een dealercode vereist! Raadpleeg de installateur of SEM Waterbehandeling BV

Kies [Comm module] en het volgende scherm verschijnt:

Version: 3.XX UID XX56:066X:4948 MODBUS ID 1

| Item      | Uitleg                                                                                                    | Af fabriek |
|-----------|----------------------------------------------------------------------------------------------------|------------|
| Version   | Versie van de Modbusmodule                                                                                                    | n.v.t.     |
| UID       | Uniek ID nummer wordt hier getoond                                                                                                    | n.v.t.     |
| MODBUS ID | Modbus ID van de module in combinatie met regelaar.                                                                                   | 1          |
| IP        | Indien er netwerkverbinding is zal hier het IP adres getoond<br>worden. Als er geen verbinding is zal hier 'NO IP' worden<br>getoond. | n.v.t.     |

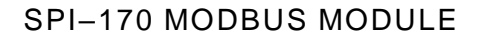

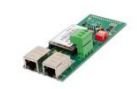

# 6. Demontage

Voor het demonteren van de SPI-170 MODBUS volg volgende werkwijze:

- 1. Schakel de netspanning uit;
- 2. Koppel de noodzakelijke bedrading af;
- De connector van de antenne is klein en gemakkelijk te breken (antenne zit vast aan de bovenkant van de behuizing figuur 3). Als de antenne vastzit, adviseren wij voorzichtig tussen de behuizing en de lijm op de antenne met een breekmesje of een scherp voorwerp de antenne los te snijden;
- 4. Klik de module voorzichtig los van de 2 witte printhouders, trek de print voorzichtig terug, het kan zijn dat een printhouder naar buiten komt dit is niet erg; (figuur 2)
- 5. Klik de bovenkant van de module voorzichtig los van het mainboard door de module terug te trekken. (15 pins connector op module (figuur 2) / 15 pins op het mainboard (figuur 1))
- 6. Schakel de netspanning in.

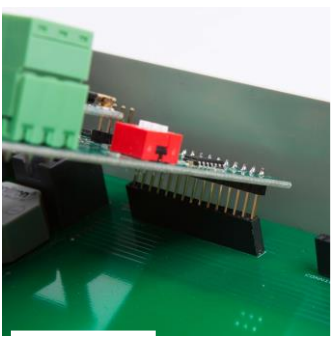

Figuur 1

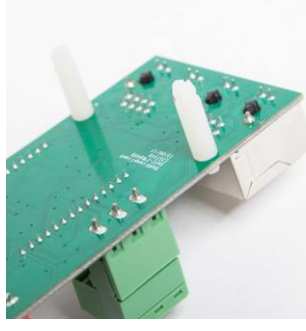

Figuur 2

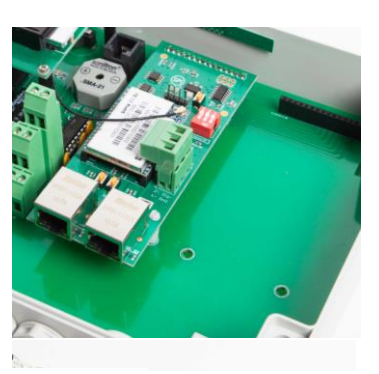

Figuur 3

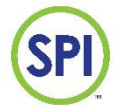

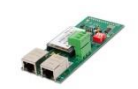

# 7. Technische specificaties

## Modbusmodule

- Protocol: MODbus RTU, slave
- Verbinding: 2 draads RS485 +,-, GND, aansluiting via 3 polige uitneembare schroefverbinding
- Baudrate: 9600
- Datalengte: 8 bits
- Parity: no
- Stopbits: 1
- Ingebouwde afsluitweerstanden door middel van dipswitches in te schakelen
- Configuratie modbusstation adres: via webpagina
- 43 adressen
- Read/write: setpoints dag/nacht, hoog en laag alarm alarmen, flow laagalarm en doseerstop, datum en tijd (uren, minuten, dagen, maanden, jaren)
- Read only: overige parameters
- Ingebouwde WIFI module voor draadloze (wireless) configuratie
- RJ45 Netwerkaansluiting voor wired toegang

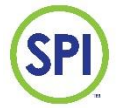

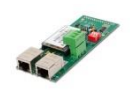

# **BIJLAGE A: MODBUS adreslijst**

| BLOK | 1 | Modbus adres | Configuratie             | Modus | Omschrijving                 |                             | Eenheid | minimale waarde | maximale waarde | decimale punt |
|------|---|--------------|--------------------------|-------|------------------------------|-----------------------------|---------|-----------------|-----------------|---------------|
|      |   | 0            | Ticker                   | R     | Ticker                       | Ticker                      |         |                 |                 |               |
| BLOK | 2 |              | Actuele waarden          |       |                              |                             |         |                 |                 |               |
|      |   | 1            | reagent;                 | R     | H2O2, Chloor meting          | H2O2 ppm/ChI mg/L           | mg/L    |                 |                 | 1/10, 1/100   |
|      |   | 2            | reagentPump;             | R     | H2O2, Chloor pomp uitsturing | H2O2 pump %/Chlorine pump % | 96      | 0               | 100             |               |
|      |   | 3            | рН;                      | R     | pH actuele meting            | рН                          | °S      |                 |                 | 1/10, 1/100   |
|      |   | 4            | acidPump;                | R     | Zuur pomp uitsturing         | Acid pump %                 | %       | 0               | 100             |               |
|      |   | 5            | Flow Main;               | R     | Main flow actuele meting     | Main flow %                 | %       |                 |                 |               |
|      |   | 6            | Flow Aux;                | R     | Aux flow actuele meting      | Aux flow %                  | %       |                 |                 |               |
|      |   | 7            | Systeem Temp;            | R     | Temperatuur SPI-170          | Temperature SPI-170         | °C      |                 |                 |               |
|      |   | 8            | Ext Temp;                | R     | Temperatuur externe sensor   | Temperature external sensor | °C      |                 |                 |               |
|      |   | 9            | Onewire Temp;            | R     | Temperatuur one wire sensor  | Temoerature one wire sensor | °C      |                 |                 |               |
|      |   | 10           | Redox;                   | R     | Redox actuele meting         | Redox                       | mV      |                 |                 |               |
| BLOK | 3 |              | Instellingen Desinfectie |       |                              | _                           |         |                 |                 |               |
|      |   | 11           | Setpoint 1               | R     | Setpoint dag                 | Setpoint day                | mg/L    | 0,00            | 9,99            | 1/10, 1/100   |
|      |   | 12           | HighAlarmLevel 1         | R     | Hoog alarm dag               | High alarm day              | mg/L    | 0,00            | 9,99            | 1/10, 1/100   |
|      |   | 13           | CriticalAlarmLevel 1     | R     | Kritisch alarm dag           | Critical alarm day          | mg/L    | 0,00            | 2,99            | 1/10, 1/100   |
|      |   | 14           | LowAlarmLevel 1          | R     | Laag alarm dag               | Low alarm day               | mg/L    | 0,00            | 9,99            | 1/10, 1/100   |
|      |   | 15           | AlarmDelay 1             | R     | Alarm vertraging dag         | Alarm delay day             | Sec     | 0               | 7200            |               |
|      |   | 16           | Setpoint 2               | R     | Setpoint nacht               | Setpoint night              | mg/L    | 0,00            | 9,99            | 1/10, 1/100   |
|      |   | 17           | HighAlarmLevel 2         | R     | Hoog alarm nacht             | High alarm night            | mg/L    | 0,00            | 9,99            | 1/10, 1/100   |
|      |   | 18           | CriticalAlarmLevel 2     | R     | Kritisch alarm nacht         | Critical alarm night        | mg/L    | 0,00            | 2,99            | 1/10, 1/100   |
|      |   | 19           | LowAlarmLevel 2          | R     | Laag alarm nacht             | Laag alarm night            | mg/L    | 0,00            | 9,99            | 1/10, 1/100   |
|      |   | 20           | AlarmDelay 2             | R     | Alarm vertraging nacht       | Alarm vertraging night      | Sec     | 0               | 7200            |               |
| BLOK | 4 |              | Instellingen pH          |       |                              |                             |         |                 |                 |               |
|      |   | 21           | Setpoint 1               | R     | Setpoint dag                 | Setpoint day                | ۰s      | 0,00            | 9,99            | 1/100         |
|      |   | 22           | HighAlarmLevel 1         | R     | Hoog alarm dag               | Hoog alarm day              | ۰s      | 0,00            | 9,99            | 1/100         |
|      |   | 23           | CriticalAlarmLevel 1     | R     | Kritisch alarm dag           | Kritisch alarm day          | °S      | 0,00            | 9,99            | 1/100         |
|      |   | 24           | LowAlarmLevel 1          | R     | Laag alarm dag               | Laag alarm day              | °S      | 0,00            | 9,99            | 1/100         |
|      |   | 25           | AlarmDelay 1             | R     | Alarm vertraging dag         | Alarm vertraging day        | Sec     | 0               | 7200            |               |
|      |   | 26           | Setpoint 2               | R     | Setpoint nacht               | Setpoint night              | °S      | 0,00            | 9,99            | 1/100         |
|      |   | 27           | HighAlarmLevel 2         | R     | Hoog alarm nacht             | Hoog alarm night            | ۰s      | 0,00            | 9,99            | 1/100         |
|      |   | 28           | CriticalAlarmLevel 2     | R     | Kritisch alarm nacht         | Kritisch alarm night        | ۰s      | 0,00            | 9,99            | 1/100         |
|      |   | 29           | LowAlarmLevel 2          | R     | Laag alarm nacht             | Laag alarm night            | ۰s      | 0,00            | 9,99            | 1/100         |
|      |   | 30           | AlarmDelay 2             | R     | Alarm vertraging nacht       | Alarm vertraging night      | Sec     | o               | 7200            |               |

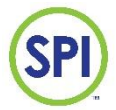

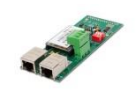

|      |   | Modbus adres | Configuratie               | Modus | Omschrijving               |                               | Eenheid | minimale waarde | maximale waarde | decimale punt |
|------|---|--------------|----------------------------|-------|----------------------------|-------------------------------|---------|-----------------|-----------------|---------------|
| BLOK | 5 |              | Instellingen Flow          |       |                            |                               |         |                 |                 |               |
|      |   | 31           | MainflowAlarm;             | R     | Flow alarm %               | Flow alarm %                  | %       | 0               | 100             |               |
|      |   | 32           | MainflowAlarmDelay;        | R     | Flow alarm vertraging      | Flow alarm delay              | Sec     | 0               | 7200            |               |
|      |   | 33           | MainflowDoseStop;          | R     | Flow Doseerstop %          | Flow dosestop %               | %       | 0               | 100             |               |
|      |   | 34           | MainflowDoseStopDelay;     | R     | Flow Doseerstop vertraging | Flow dosestop delay           | Sec     | 0               | 7200            |               |
|      |   | 35           | AuxflowAlarm;              | R     | Flow alarm %               | Flow alarm %                  | %       | 0               | 100             |               |
|      |   | 36           | AuxflowAlarmDelay;         | R     | Flow alarm vertraging      | Flow alarm delay              | Sec     | 0               | 7200            |               |
| BLOK | 6 |              | Alarmen                    |       |                            |                               |         |                 |                 |               |
|      |   | 37           | Alarmraised;               | R     | Aanwezige Alarmen          | Raised Alarms                 |         |                 |                 |               |
|      |   | 38           | AlarmActive;               | R     | Actieve Alarmen            | Active Alarms                 |         |                 |                 |               |
|      |   | 39           | AlarmAcknowledged;         | R     | Bevestigde Alarmen         | Acknowledged Alarms           |         |                 |                 |               |
|      |   | Bit O        | HighAlamDesinlectant       | R     | Hoog Alarm Desinfectie     | High Alam Desinfectant        |         |                 |                 |               |
|      |   | Bit 1        | LowAlamDesinlectant        | R     | Laag Alarm Desinfectie     | Low Alarm Desinfectant        |         |                 |                 |               |
|      |   | Bit 2        | CriticalAlamDesinfectant   | R     | Kritisch Alarm Desinfectie | Critical Alam Desinfectant    |         |                 |                 |               |
|      |   | Bit 3        | PumpAlamDesinfectant       | R     | Pomp Alarm Desinfectie     | Pump Alarm Desinfectant       |         |                 |                 |               |
|      |   | Bit 4        | CellBecomingDirtyAlarm     | R     | Cell word vies Alarm       | Cell Becoming Dirty Alarm     |         |                 |                 |               |
|      |   | Bit 5        | CellDirtyAlarm             | R     | Cell is vies Alarm         | Cell Dirty Alarm              |         |                 |                 |               |
|      |   | Bit 6        | ReagantAlam                | R     | Reagens Alarm              | Reagent Alarm                 |         |                 |                 |               |
|      |   | Bit 7        | SystemEnableAlarm          | R     | Systeem Vrijgave Alarm     | System Clearance Alarm        |         |                 |                 |               |
|      |   | Bit 8        | HighAlampH                 | R     | Hoog Alarm pH              | High Alarm pH                 |         |                 |                 |               |
|      |   | Bit 9        | LowAlampH                  | R     | Laag Alarm pH              | Low Alarm pH                  |         |                 |                 |               |
|      |   | Bit 10       | CriticalAlampH             | R     | Kritisch Alarm pH          | Critical Alarm pH             |         |                 |                 |               |
|      |   | Bit 11       | PumpAlampH                 | R     | Pomp Alarm pH              | Pump Alarm pH                 |         |                 |                 |               |
|      |   | Bit 12       | LowFlowAlarm               | R     | Laag Alarm Flow            | Low Flow Alarm                |         |                 |                 |               |
|      |   | Bit 13       | DoseStopAlarm              | R     | Doseerstop Alarm           | Dose Stop Alarm               |         |                 |                 |               |
|      |   | Bit 14       | LowAuxFlowAlarm            | R     | Laag Alarm Aux Flow        | Low Alarm Aux Flow            |         |                 |                 |               |
|      |   | Bit 15       | CirculationAlarm           | R     | Circulatie Alarm           | Circulation Alarm             |         |                 |                 |               |
|      |   | 40           | ExtraAlarmraised;          | R     | Extra Aanwezige Alarmen    | Extra Raised Alarms           |         |                 |                 |               |
|      |   | 41           | ExtraAlarmactive;          | R     | Extra Actieve Alarmen      | Extra Active Alarms           |         |                 |                 |               |
|      |   | 42           | ExtraAlarmAcknowledged;    | R     | Extra Bevestigde Alarmen   | Extra Acknowledged Alarms     |         |                 |                 |               |
|      |   | Bit 0        | TempHighAlarm              | R     | Hoog Alarm Temperatuur     | High Alarm Temperature        |         |                 |                 |               |
|      |   | Bit 1        | TempLowAlarm               | R     | Laag Alarm Temperatuur     | Low Alarm Temperature         |         |                 |                 |               |
|      |   | Bit 2        | TempHighOnwireAlarm        | R     | Hoog Alarm Onewire         | High Alarm Onewire            |         |                 |                 |               |
|      |   | Bit 3        | TempLowOnewireAlarm        | R     | Laag Alam Onewire          | Low Alarm Onewire             |         |                 |                 |               |
|      |   | Bit 4        | RedoxHighAlarm             | R     | Hoog Alarm Redox           | High Alarm Redox              |         |                 |                 |               |
|      |   | Bit 5        | RedoxLowAlarm              | R     | Laag Alam Redox            | Low Alarm Redox               |         |                 |                 |               |
|      |   | Bit 6        | Undefined                  | R     |                            |                               |         |                 |                 |               |
|      |   | Bit 7        | Undefined                  | R     |                            |                               |         |                 |                 |               |
|      |   | Bit 8        | TankEmptyDesinlectantAlarm | R     | Chloor Tank Leeg Alarm     | Desinfectant Tank Empty Alarm |         |                 |                 |               |
|      |   | Bit 9        | TankEmptyAcidAlarm         | R     | Zuur Tank Leeg Alarm       | Acid Tank Empty Alarm         |         |                 |                 |               |
|      |   | Bit 10       | TankEmptyLyeAlarm          | R     | Loog Tank Leeg Alarm       | Lye Tank Empty Alarm          |         |                 |                 |               |
|      |   | Bit 11       | Undefined                  | R     |                            |                               |         |                 |                 |               |
|      |   | Bit 12       | Undefined                  | R     |                            |                               |         |                 |                 |               |
|      |   | Bit 13       | Undefined                  | R     |                            |                               |         |                 |                 |               |
|      |   | Bit 14       | Undefined                  | R     |                            |                               |         |                 |                 |               |
|      |   | Bit 15       | Undefined                  | R     |                            |                               |         |                 |                 |               |

| Aantekeningen: |
|----------------|
|                |
|                |
|                |
|                |
|                |
|                |
|                |
|                |
| V3 20240301 15 |

SPI Europa SEM Waterbehandeling B.V. www.semwaterbehandeling.nl info@semwaterbehandeling.nl SPI Canada en Noord Amerika Sanecotec <u>www.sanecotec.com</u> sales@sanecotec.com

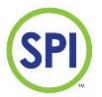

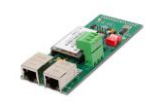